## BÁN HÀNG TOÀN QUỐC hướng dẫn xử lý các lỗi thông báo trên pos

| THÔNG BÁO                                                                                                    | NGUYÊN NHÂN                                                                                    | CÁCH XỬ LÝ                                                                                                    |
|----------------------------------------------------------------------------------------------------|------------------------------------------------------------------------------------------------|----------------------------------------------------------------------------------------------------|
| <image/> Định danhAng ang ang ang ang ang ang ang ang ang a                                                                                                    | <ul> <li>Mất kết nối giữa POS<br/>với AGAS</li> </ul>                                          | <ul> <li>Kiểm tra lại địa chỉ IP của POS so với cấu hình đã khớp chưa.</li> <li>Kiểm tra kết nối mạng</li> </ul>             |
| Þjnh danh         Øjnh danh         Øjnh danh | <ul> <li>Mất kết nối với<br/>EGAS CENTER</li> </ul>                                            | <ul> <li>Kiểm tra kết nối mạng</li> <li>Báo cho Cán bộ hỗ trợ Piacom để kiểm<br/>tra nếu kết nối mạng bình thường</li> </ul> |
| Chong tin trà hàng Câi PortalCheck (TRValidation)! Nghiệp vụ BHCN: không xác định được khách gán CHXD Các lệnh V422 đã xuất hết! Quay lai                                                                                                    | <ul> <li>Mất kết nối với<br/>CongDichVu khi<br/>kiểm tra hạn mức của<br/>khách hàng</li> </ul> | <ul> <li>Thực hiện thử lại</li> <li>Liên hệ Cán bộ hỗ trợ Piacom để kiểm tra</li> </ul>                                      |

| THÔNG BÁO                                                                                                    | NGUYÊN NHÂN                                                                                                    | CÁCH XỬ LÝ                                                                                                    |
|----------------------------------------------------------------------------------------------------|----------------------------------------------------------------------------------------------------|----------------------------------------------------------------------------------------------------|
| C Thông tin trả hàng C Thông tin trả hàng <p< th=""><th><ul> <li>Ca tại EGAS đóng</li> <li>Thời gian ca không<br/>hợp lệ</li> <li>Ca trên POS không<br/>tồn tại trong<br/>DataBase của Egas</li> <li>Cài đặt lại EGAS<br/>CLIENT nhưng<br/>không restart lại<br/>KTMS</li> </ul></th><th><ul> <li>Kiểm tra ca tại EGAS CLIENT, yêu cầu: <ul> <li>Ca đang mở</li> <li>Thời gian hiện tại nằm trong thời gian mở/ đóng ca</li> <li>Thời gian bắt đầu của Log bơm nằm trong khoảng thời gian mở/ đóng ca</li> </ul> </li> <li>Kiểm tra ca tại POS – EGAS có khớp nhau?</li> <li>Restart lại KTMS</li> </ul></th></p<> | <ul> <li>Ca tại EGAS đóng</li> <li>Thời gian ca không<br/>hợp lệ</li> <li>Ca trên POS không<br/>tồn tại trong<br/>DataBase của Egas</li> <li>Cài đặt lại EGAS<br/>CLIENT nhưng<br/>không restart lại<br/>KTMS</li> </ul> | <ul> <li>Kiểm tra ca tại EGAS CLIENT, yêu cầu: <ul> <li>Ca đang mở</li> <li>Thời gian hiện tại nằm trong thời gian mở/ đóng ca</li> <li>Thời gian bắt đầu của Log bơm nằm trong khoảng thời gian mở/ đóng ca</li> </ul> </li> <li>Kiểm tra ca tại POS – EGAS có khớp nhau?</li> <li>Restart lại KTMS</li> </ul>                                                                             |
| Chống tin trà hàng Khong ghi duọc log! Nghiệp vụ BHCN: không xác định được khách gán CHXD Các lệnh V422 đã xuất hết!                                                                                                    | <ul> <li>Chưa update<br/>DataBase của AGAS</li> </ul>                                                                                                    | <ul> <li>Kiểm tra version KTMS</li> <li>Update DataBase của AGAS</li> </ul>                                                                                                    |
| Chống tin trả hàng Xay ra loi trong qua trinh check cong no 411! Nghiệp vụ BHCN: không xác định được khách gán CHXD Các lệnh V422 đã xuất hết! Quay lại                                                                                                    | <ul> <li>KTMS không kết nối<br/>đc DataBase của<br/>AGAS (Nguyên nhân<br/>chính)</li> <li>Do update KTMS thủ<br/>công bị lỗi</li> </ul>                                                                                  | <ul> <li>Kiểm tra lại kết nối giữa AGAS – KTMS</li> <li>Restart lại KTMS</li> <li>Trường hợp update KTMS thủ công bị<br/>lỗi do bị thiếu file, thực hiện các bước<br/>sau: <ul> <li>Gỡ cài đặt KTMS</li> <li>Download bộ cài KTMS</li> <li>Cài đặt lại KTMS</li> </ul> </li> <li>Liên hệ cán bộ hỗ trợ AGAS của Piacom<br/>sau khi thực hiện các bước trên mà vẫn<br/>không được</li> </ul> |

| THÔNG BÁO                                                                                                    | NGUYÊN NHÂN                                                                                                    | CÁCH XỬ LÝ                                                                                                    |
|----------------------------------------------------------------------------------------------------|----------------------------------------------------------------------------------------------------|----------------------------------------------------------------------------------------------------|
| Chống tin trà hàng Nghiệp vụ BHTQ: không xác định được khách/ khách không có hạn mức công nợ! Nghiệp vụ BHCN: không xác định được khách gán CHXD Các lệnh V422 đã xuất hết! Quay lại | <ul> <li>PLXID không đúng<br/>(hay bỏ các số 0 ở<br/>đầu)</li> <li>Hợp đồng chưa được<br/>giao/ đồng bộ xuống<br/>EGAS CLIENT tại<br/>CHXD</li> </ul> | <ul> <li>Kiểm tra PLXID của khách hàng được<br/>khai báo tại "Danh mục khách toàn<br/>ngành" (Phải đủ các số 0 ở đầu)</li> <li>Kiểm tra Hợp đồng khách hàng tại<br/>EGAS CLIENT</li> <li>Liên hệ cán bộ hỗ trợ Piacom để kiểm tra<br/>nếu CHXD không đồng bộ Hợp đồng<br/>xuống EGAS CLIENT</li> </ul> |
| Dịnh danh<br>Mỹ Thừ lại                                                                                                    | <ul> <li>Không định danh<br/>được PLXID của<br/>khách trên hệ thống<br/>PLXID</li> </ul>                                                              | <ul> <li>Kiểm tra PLXID của khách trên trang<br/>xem đầy đủ thông tin chưa?</li> <li>Báo ban CNTT&amp;CĐS để kiểm tra trong<br/>trường hợp thông tin khách đã cập nhật<br/>đủ trên PLXID</li> </ul>                                                                                                    |
| Định danhJan SharaJan SharaJan SharaJan SharaJan SharaJan SharaJan SharaJan SharaHủyThứ lại                                                                                          | <ul> <li>Không tìm thấy User<br/>của khách hàng tại<br/>Portal</li> </ul>                                                                             | <ul> <li>Khách hàng cần Login vào portal để chắc<br/>chắn khách hàng đã có user đăng nhập.</li> <li>Sau khi Login xong thực hiện lại</li> <li>Trường hợp không đăng nhập được liên<br/>hệ cán bộ hỗ trợ Piacom để kiểm tra</li> </ul>                                                                  |

| THÔNG BÁO                                                                                                    | NGUYÊN NHÂN                                                                                                    | CÁCH XỬ LÝ                                                                                                    |
|----------------------------------------------------------------------------------------------------|----------------------------------------------------------------------------------------------------|----------------------------------------------------------------------------------------------------|
| Chong tin tra hang Constant of the second state of the second state of the s | <ul> <li>Hệ thống không tìm<br/>thấy khách hàng tại<br/>Portal</li> </ul>                                                                                               | <ul> <li>Khách hàng ký hợp đồng (khách PLXID) cần Login vào hệ thống Portal để có dữ liệu</li> <li>Sau khi Login xong thực hiện lại</li> <li>Trường hợp không đăng nhập được liên hệ cán bộ hỗ trợ Piacom để kiểm tra</li> </ul>        |
| Thông tin trà hàng     (PortalErrCode=02-002-13     ErrMsg=Không có hạn mức hợp đồng tự giao     (QD.8041). Nghiệp vụ BHCN: không xác định được khách gán CHXD Các lệnh V422 đã xuất hết!     Quay lai                                                                                                    | <ul> <li>Khách chưa giao hạn<br/>mức hợp đồng cho<br/>chính nó (Trường hợp<br/>đơn vị cấp trên đã<br/>giao Hạn mức hợp<br/>đồng cho các đơn vị<br/>cấp dưới)</li> </ul> | <ul> <li>Cần giao Hạn mức hợp đồng cho đơn vị<br/>lấy hàng(Trường hợp đơn vị cấp trên đã<br/>giao Hạn mức hợp đồng cho các đơn vị<br/>cấp dưới, có nhu cầu lấy hàng thì cần<br/>phải giao Hạn mức hợp đồng cho chính<br/>nó)</li> </ul> |
| Chóng tin trà hàng (C): Code = 02-002-11 SerrMsg=Hạn mức hợp dồng hết hiệu lực hoặc không tồn tại (QD.13472). Nghiệp vụ BHCN: không xác định được khách gán CHXD Các lệnh V422 đã xuất hết! Quay lại                                                                                                    | <ul> <li>Không có Hạn mức<br/>hợp đồng hợp lệ.</li> </ul>                                                                                                    | <ul> <li>Kiểm tra Hạn mức hợp đồng của khách<br/>hàng: <ul> <li>Trạng thái (Hiệu lực/hết hiệu lực)</li> <li>Thời gian hiệu lực</li> </ul> </li> <li>Kiểm tra trạng thái của khách hàng (Lưu<br/>hành/ Không lưu hành)</li> </ul>        |

| THÔNG BÁO                                                                                                    | NGUYÊN NHÂN                                                                                                    | CÁCH XỬ LÝ                                                                                                    |
|----------------------------------------------------------------------------------------------------|----------------------------------------------------------------------------------------------------|----------------------------------------------------------------------------------------------------|
| Cuay lat                                                                                                    | <ul> <li>Khách vượt Hạn mức<br/>Hợp đồng</li> </ul>                                                                                       | <ul> <li>Kiểm tra số dư nợ cuối kỳ của khách<br/>hàng có vượt quá hạn mức Hợp đồng<br/>không?</li> <li>Nếu vượt: Không xuất hàng</li> <li>Nếu không vượt: Liên hệ cán bộ hỗ<br/>trợ Piacom để kiểm tra</li> <li>Cách kiểm tra:</li> <li>Chạy "Sổ theo dõi công nợ" tại<br/>CongDichVu bẳng tài khoản của<br/>khách</li> <li>Hoặc "Sổ theo dõi công nợ khách<br/>hàng" tại EGAS CENTER bằng tài<br/>khoản của user VPCTY tại đơn vị<br/>ký hợp đồng</li> <li>Hoặc liên hệ cán bộ hỗ trợ Piacom<br/>để kiểm tra</li> </ul>                                                                                                    |
| Chông tin trà hàng (2);PortalErrCode=02-002-06 ErrMsg=Mặt hàng không có hạn mức. Nghiệp vụ BHCN: không xác định được khách gán CHXD Các lệnh V422 đã xuất hết! Quay lại                                                                                        | <ul> <li>Phương tiện lấy hàng<br/>không được không<br/>được giao hạn mức<br/>phương tiện/nhóm<br/>phương tiện cho mặt<br/>hàng</li> </ul> | <ul> <li>Kiểm tra thông tin "Mặt hàng/ Nhóm hàng" được khai báo ở Hạn mức Phương tiện/ Nhóm phương tiện đã giao cho Phương tiện lấy hàng</li> <li>Cách kiểm tra: <ul> <li>Login vào CongDichVu bằng tài khoản của đơn vị quản lý phương tiện lấy hàng → tìm đến Hạn mức phương tiện/ Hạn mức nhóm phươn tiện đã giao cho phương tiện lấy hàng để kiểm tra</li> <li>Hoặc liên hệ cán bộ hỗ trợ Piacom để kiểm tra</li> </ul> </li> </ul>                                                                                                    |
| ©;PortalErrCode=02-002-02<br>ErrMsg=Lượng yêu cầu<br>vượt hạn mức quyền<br>[47A-002.50], hạn mức<br>theo tổng, hạn mức tổng<br>còn được phép lấy là 0 lít<br>(QD.3152). Nghiệp vụ<br>BHCN: không xác định<br>được khách gán CHXD<br>Các lệnh V422 đã xuất hết! | <ul> <li>Phương tiện lấy hàng<br/>vượt quá hạn mức<br/>Phương tiện/ Nhóm<br/>phương tiện được<br/>giao</li> </ul>                         | <ul> <li>Kiểm tra hạn mức còn lại ở quyền lấy<br/>hàng của phương tiện: <ul> <li>Nếu lượng còn lại nhỏ hơn lượng<br/>khách lấy: Không xuất hàng (do<br/>vượt quyền lấy hàng)</li> <li>Nếu lượng còn lại lớn hơn lượng<br/>khách lấy: liên hệ cán bộ hỗ trợ<br/>Piacom để kiểm tra</li> </ul> </li> <li>Cách kiểm tra: <ul> <li>Login vào CongDichVu bằng tài<br/>khoản của đơn vị quản lý phương<br/>tiện lấy hàng → Chạy "Bảng kê lấy<br/>hàng theo quyền" → Kiểm tra cột<br/>còn lại trên quyền lấy hàng đã thông<br/>báo ở POS (Như hình bên<br/>=QD.3152)</li> <li>Hoặc liên hệ cán bộ hỗ trợ Piacom<br/>để kiểm tra</li> </ul> </li> </ul> |

| THÔNG BÁO                                                                                                    | NGUYÊN NHÂN                                                                                                    | CÁCH XỬ LÝ                                                                                                    |
|----------------------------------------------------------------------------------------------------|----------------------------------------------------------------------------------------------------|----------------------------------------------------------------------------------------------------|
| <ul> <li>Chông tin trả hàng</li> <li>Chông tin trả hàng</li> <li>PortalErrCode=02-002-10</li> <li>ErrMsg=Phương tiện</li> <li>[72A47395] đang thuộc</li> <li>dơn vị</li> <li>[000283026,000283026].60</li> <li>Khách không có công nợ</li> <li>tại cửa hàng. Các lệnh</li> <li>V422 đã xuất hết!</li> </ul> | <ul> <li>Phương tiện đang<br/>thuộc nhiều đơn vị<br/>nên không xác định<br/>được cụ thể Đơn vị<br/>lấy hàng là đơn vị<br/>nào</li> </ul> | <ul> <li>Kiểm tra lại phương tiện ở các đơn vị<br/>đang hiển thị thông báo trên POS</li> <li>Khách hàng thực hiện chuyển trạng thái<br/>phương tiện = "Ngưng sử dụng" ở đơn vị<br/>không quản lý phương tiện</li> </ul> |
| Chông tin trả hàng Chong tin trả hàng Chong tin trả hàng Chong tin trả hàng Chong tin trả hàng Chong tin trà hàng có Can trang tin trà hàng có Trong danh sách. Nghiệp Vụ BHCN: không xác định được khách gán CHXD Các lệnh V422 đã xuất hết! Quay lại                                                      | <ul> <li>Phương tiện không có<br/>trong danh sách</li> </ul>                                                                             | <ul> <li>Khách hàng kiểm tra lại số phương tiện<br/>trong "Danh mục Phương tiện" của Đơn<br/>vị lấy hàng</li> </ul>                                                                                                    |
| Thông tin trà hàng     PortalErrCode=02-002-01     ErrMsg=Phương tiện     chưa được cấp quyền lấy     hàng. Nghiệp vụ BHCN:     không xác định được     khách gán CHXD Các lệnh     V422 đã xuất hết!     Ouay le                                                                                           | <ul> <li>Phương tiện chưa<br/>được cấp quyền lấy<br/>hàng</li> </ul>                                                                     | <ul> <li>Khách hàng cần tạo quyền lấy hàng cho<br/>Phương tiện</li> </ul>                                                                                                    |

| THÔNG BÁO                                                               | NGUYÊN NHÂN                                                            | CÁCH XỬ LÝ                                                                                                    |
|-------------------------------------------------------------------------|------------------------------------------------------------------------|----------------------------------------------------------------------------------------------------|
| trà hàng<br>Chiếng nhận được kết quả<br>Vui lòng vào quầy xử lý<br>Đóng | <ul> <li>Mất kết nối giữa POS<br/>với AGAS</li> <li>POS ngủ</li> </ul> | <ul> <li>Kiểm tra tính ổn định của Wifi kết nối<br/>POS. Đảm bảo kết nối giữa POS - AGAS</li> <li>Nếu màn hình POS tắt, khi đánh thức<br/>POS cần đợi khoảng 5-10s để kết nối<br/>mạng trước khi bấm hỏi kết quả.</li> </ul> |